Procedimento para Inclusão atualização ou alteração de dados de Pessoa física ou Jurídica não contribuinte no Estado de Mato Grosso.

Para Pessoas Físicas – via GOV BR:

1. Vá até a opção acesso restrito na barra de menus da Home Page da SEFAZ/MT ou Acesse o link: https://www.sefaz.mt.gov.br/acesso/pages/login/login-cidadao.xhtml

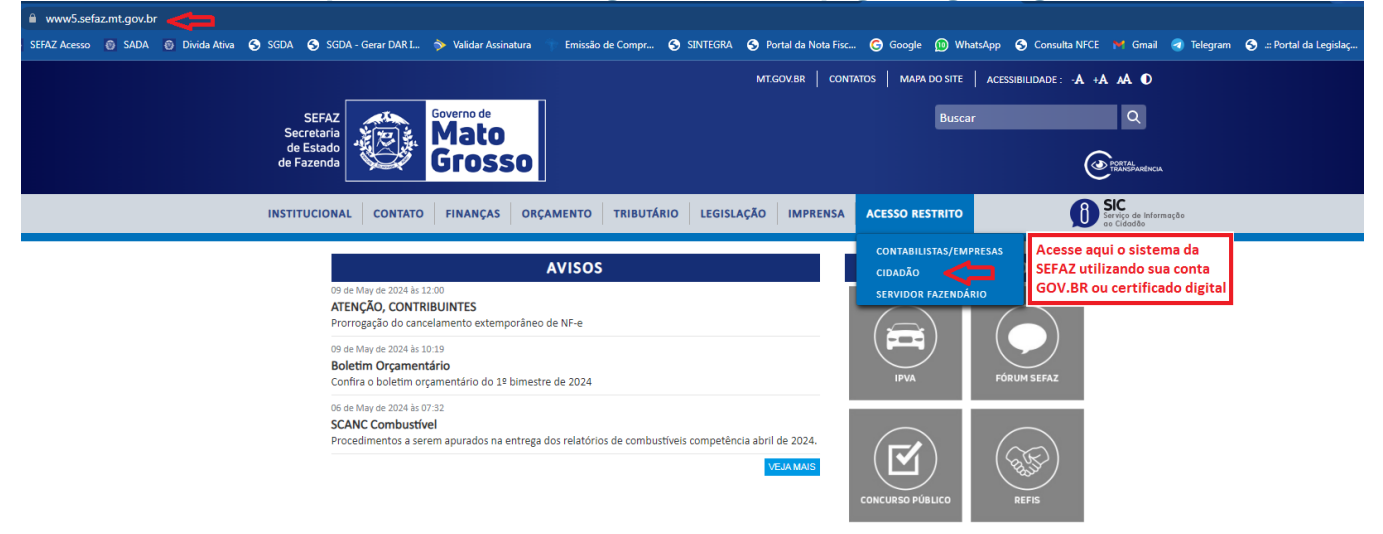

2. Selecione o ícone "GOV BR".

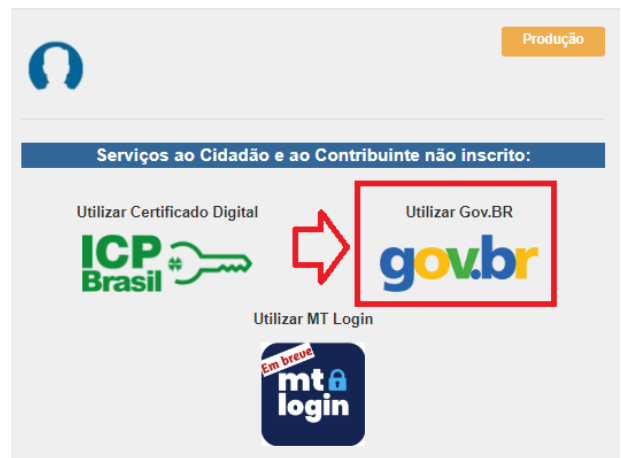

3. Insira seu CPF e a senha do GOV BR.

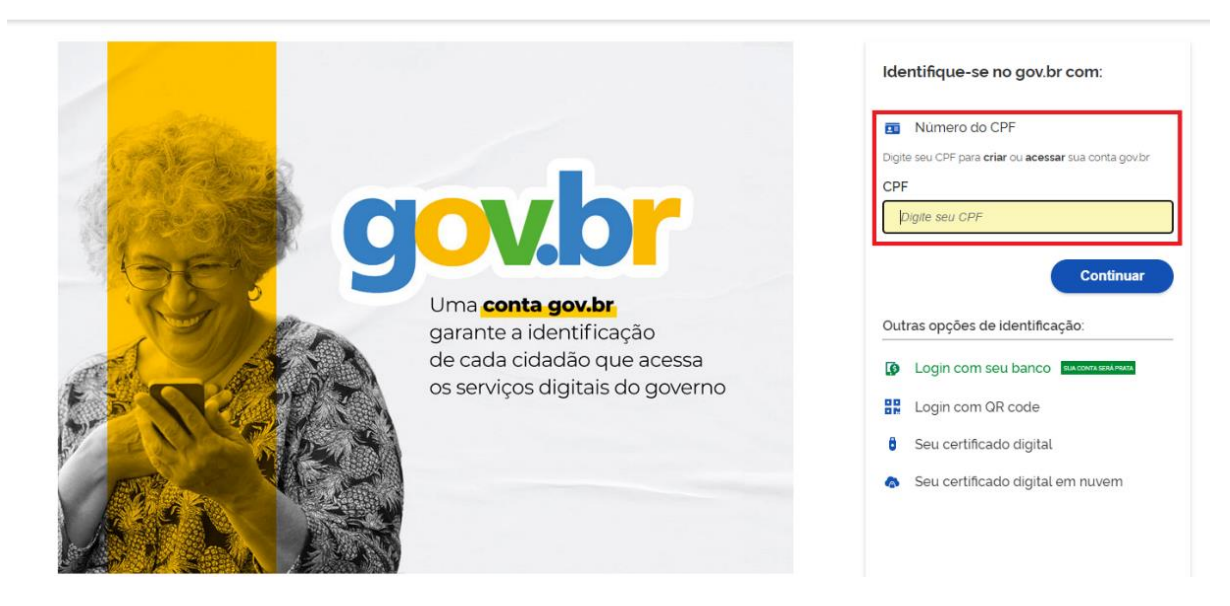

## 4. Escolha "Cadastro" e, em seguida, "Alteração Cadastral por eCPF".

| Menu                                  |                                                                                                    |  |  |  |  |  |  |
|---------------------------------------|----------------------------------------------------------------------------------------------------|--|--|--|--|--|--|
| Página Principal Sair                 | SEFAZ Governo de<br>Secretaria de<br>Estado de Fazenda<br>Mato Grosso Controle de Acesso                                                                                                    |  |  |  |  |  |  |
| Pesquisar                             | Página Inicial                                                                                                    |  |  |  |  |  |  |
|                                       | Sr(a). Usuário(a),                                                                                                    |  |  |  |  |  |  |
| Acessoweb 2.0                         | para sua segurança, lembre-se de encerrar sua sessão clicando em SAIR ao finalizar suas atividades.                                                                                                    |  |  |  |  |  |  |
| - Cadastro                            | A tela inicial para acesso ao Sistema de Informações Fazendário foi atualizada. Agora é necessario utilizar o menu à esquerda para navegar pelas funcion:<br>disponibilizadas. Agradecemos a atenção e desejamos um bom dia de trabalho. |  |  |  |  |  |  |
| Alteração Cadastral por eCNPJ         | COTI - Coordenadoria de Tecnologia da Informação                                                                                                    |  |  |  |  |  |  |
| Certidão Negativa de Débito           | José da Silva                                                                                                    |  |  |  |  |  |  |
| Nota Fiscal Avulsa Eletrônica - NFA-e | Outros Usuários                                                                                                    |  |  |  |  |  |  |
| Sistema da Arrecadação                | Mat: 123.456.789-00                                                                                                    |  |  |  |  |  |  |
|                                       | Minhas Permissões Alterar Minha Senha Sair                                                                                                    |  |  |  |  |  |  |

- 5. Na parte direita da tela, realize as alterações necessárias.
- 6. Por fim, clique em "Atualizar".

Para Pessoas Físicas ou Jurídicas – via Certificado Digital:

- 1. Vá até a opção acesso restrito na barra de menus da Home Page da SEFAZ/MT ou Acesse o link: https://www.sefaz.mt.gov.br/acesso/pages/login/login-cidadao.xhtml
- 2. Insira o Certificado Digital em seu computador.
- 3. Selecione o ícone "ICP Brasil".
- 4. Escolha o certificado e clique em "OK".

| atura Compr SINTEGRA Co<br>SEFAZ<br>Secretaria de<br>Estado de Fazenda | Selecione um certificado X<br>Selecione um certificado para se autenticar no www.sefaz.mt.gov.br.443 |                                |                           |            | gram 🧿 Portal da Legislaç 🌚 SEFAZMT - ITO |  |  |
|------------------------------------------------------------------------|----------------------------------------------------------------------------------------------------|--------------------------------|---------------------------|------------|-------------------------------------------|--|--|
|                                                                        | Assunto<br>José da Silva                                                                             | Emissor<br>AC Certisign RFB G5 | Serial                    |            | SEFAZ-MT                                  |  |  |
| Identificação de Usuário                                               |                                                                                                    | 1                              |                           |            |                                           |  |  |
| Senhor(a),<br>Seja Bem Vindo ao AcessoWeb Sefaz - MT                   | Informações do certificado                                                                           |                                | OK Cancelar               |            | Produção                                  |  |  |
|                                                                        |                                                                                                    |                                | Serviços ao Cidadão       | e ao Conti | ribuinte não inscrito:                    |  |  |
|                                                                        |                                                                                                    |                                | lizar Certificado Digital |            | Utilizar Gov.BR                           |  |  |

5. Digite a senha PIN do certificado.

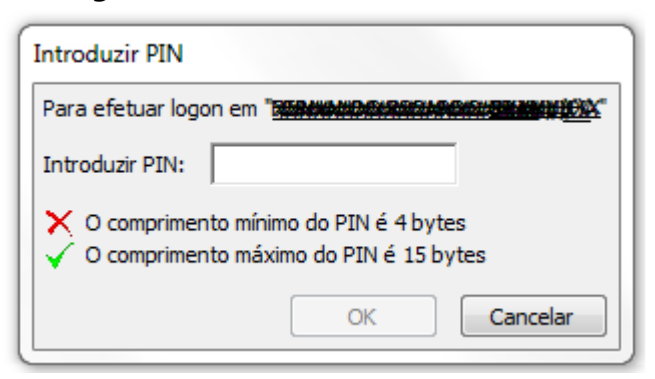

6. Em "Tipo de Acesso", selecione "Pessoa Jurídica – eCNPJ".

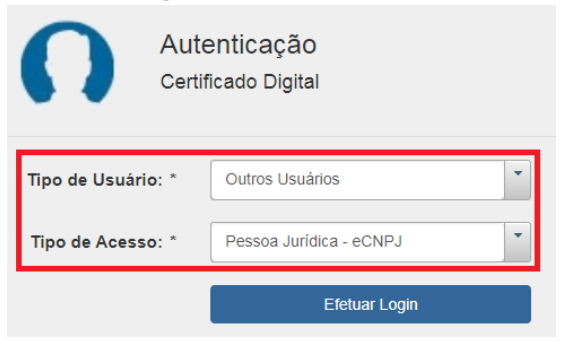

## 7. Escolha "Cadastro" e, em seguida, "Alteração Cadastral por eCNPJ".

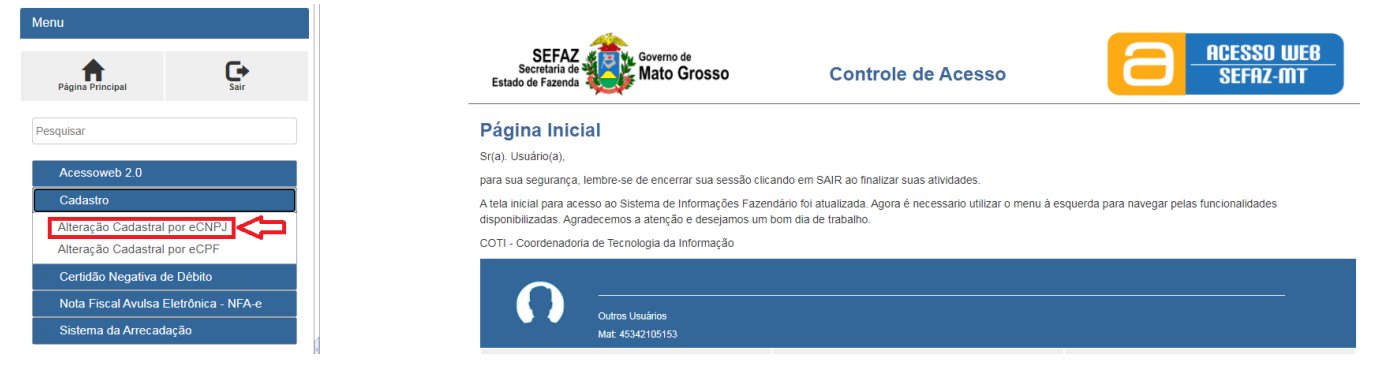

8. Na parte direita da tela, realize as alterações necessárias.

## 9. Por fim, clique em "Atualizar".

Além da atualização cadastral, estão disponíveis as seguintes funcionalidades neste novo acesso:

- **Certidão Negativa de Débito:** emita certidões e relatórios de irregularidades, além de visualizar as certidões emitidas anteriormente;

- Nota Fiscal Avulsa Eletrônica - NFA-e: faça emissões com facilidade;

- Sistema de Arrecadação: consulte os documentos pagos, na opção consulte documentos de arrecadação.

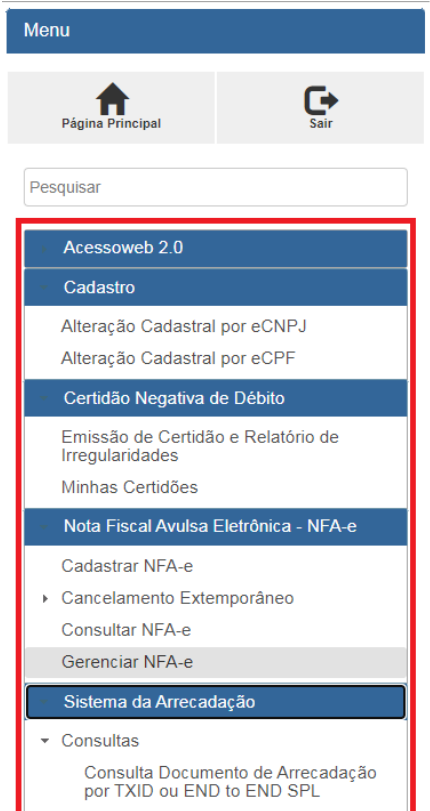